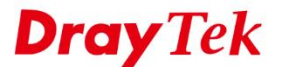

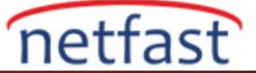

# VIGORACS 2 VERİ TABANINI YEDEKLEYİN

2.4.0 sürümünden bu yana, VigorACS 2 ACS veri tabanınız için zamanlama yedekleme görevi oluşturmayı destekler; bu nedenle, sistem yöneticisinin meydana gelen ani olay için endişelenmesine gerek kalmayacak. Bu belge, ACS2 veri tabanının yedeklenmesinin nasıl zamanlanacağını gösterecek.

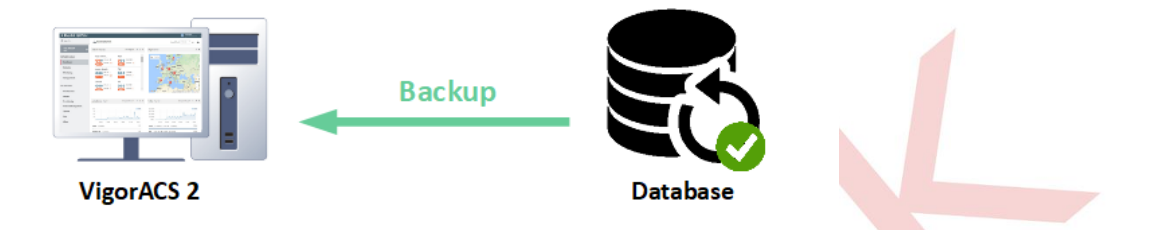

### Veritabanı Yedekleme Yapılandırması

Veri tabanı yedekleme ayarını yapılandırmak için **SYSTEM MENU > System > Backup Database** sayfasına gidin ve adımları takip edin:

1. Add Backup Database Task'a tıklayın ve ayarları yapılandırın.

| Search               | System >Backup E      | )atabase                   |                         |                       |
|----------------------|-----------------------|----------------------------|-------------------------|-----------------------|
| Root Network         | Backup Tasks Backup F | iles Error Logs            |                         |                       |
| Block Host           | Search Profile Nam    | e/Create by Search Profile | Name/Create by          |                       |
| Clear Logs           |                       |                            |                         |                       |
| Upload Serial Number | + Add Backup Databa   | se Task                    |                         |                       |
| Google API Key       | Task Name             | Schedule/Period            | Last Implemented Status | Last Implemented Date |
| Certificate          |                       |                            | No                      | data available        |
|                      |                       |                            |                         |                       |

## [Task Setting]

Enable This Task: Bu görevi veri tabanı yedeklemesi için etkinleştir. Task Name: Görev adını belirt.

[Scheduling]

**Once**: Kurulum zamanına ulaşıldığında yedekleme görevini yalnızca bir kez gerçekleştirin. **Repeat**: Yedekleme görevini zamanlamaya göre yürütün (Haftalık, Günlük, Aylık)

| Tack Sottings    |               |  |
|------------------|---------------|--|
| lask settings    |               |  |
| Enable This Task |               |  |
| Task Name        | Backup Weekly |  |
| Scheduling       |               |  |
| Run Backup       | Once Repeat   |  |

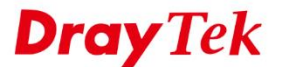

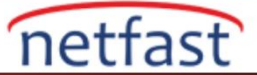

## [Backup Options]

# **Backup Type**

- Backup all tables: TR-069 veri tabanı için tüm tabloları yedekle, yedekleme dosyası tüm seçenekler arasında en büyüğüdür. Ayrıca, veri tabanı yedeklemesi için tekrarlama görevini etkinleştirirseniz, sunucunun disk alanının hızla tükeneceğini lütfen unutmayın.
- Exclude syslog tables: TR-069 veri tabanı için syslog tabloları dışındaki tüm tabloları yedeklediğinizde, yedekleme dosyalarının boyutu düşebilir.
- Exclude syslog and log tables: TR-069 veri tabanı için tabloları yedekleme, syslog ve log tabloları hariç tüm seçenekler arasında en küçük olanıdır.

### **Ignore License Tables:**

SQL dosyasını "yeni" sunucuya geri yüklerseniz (ACS2 ağ bağdaştırıcısının Veri tabanının nasıl yedeklendiğinin farklı MAC'i), lütfen lisansın çakışmasını önlemek için seçeneği etkinleştirin.

After backup delete log tables: ACS, yedekleme görevi tamamlandıktan sonra tüm log tablolarını siler.

| Backup Options                                                                          |                                                                                 |
|-----------------------------------------------------------------------------------------|---------------------------------------------------------------------------------|
| Backup Type                                                                             | Backup all tables                                                               |
| Ignore License Tables                                                                   |                                                                                 |
| After backup delete log tables                                                          | Yes No                                                                          |
| A Notice:<br>If make a sql backup with log table<br>the disk might run out of space qui | es repeatly without deleting log, every backup file might be very large, ickly. |

# [Email Notification]

Yedekleme sonucunu almak istiyorsanız bu işlevi etkinleştirebilirsiniz (Başarılı ya da başarısız fark etmez).

- 2. Konfigürasyon ayarlarından sonra görevi kaydedin.
- 3. Planlanan süreyi bekleyin; yedekleme olayı tetiklenirse durum güncellemesini göreceğiz.

| earch Profile Na |                 |                         |                       |            |                            |
|------------------|-----------------|-------------------------|-----------------------|------------|----------------------------|
| ouron romo nu    | me/Create by    |                         |                       |            |                            |
| Add Backup Da    | tabase Task     |                         |                       |            | Auto Refresh: 30 Seconds * |
| Task Name        | Schedule/Period | Last Implemented Status | Last Implemented Date | Created By | Action                     |
| ackup Weekly     | Daily           | Completed               | 2018-12-06 14:00      | root       |                            |

4. Ayrıca, yedekleme görevi başlatıldıktan sonra bildirim postasını da alırız.

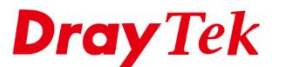

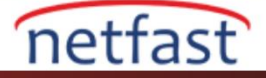

From faq@draytek.com☆
Subject [VigorACS]Backup Database Task: Backup All Tables [Task Completed]
To Me★
Backup Task Profile Name: Backup Weekly
Backup Type: Backup All Tables
Scheduling Type: Starts on 12/06/2018 14:00, Daily
Implement Datetime: Thu Dec 06 14:00:00 CST 2018
Implement Result: Completed
Task Created by: root
Content:

## Yedekleme .sql Dosyasını İndirin

### ACS Web'den İndirme:

Backup Database sayfasından Backup Files sekmesine tıklayın ve yedek dosyalardan birini seçip doğrudan indirebiliriz.

| 🗱 System     | 1 >Backup Database                                     |                             |
|--------------|--------------------------------------------------------|-----------------------------|
| Backup Tasks | Backup Files Error Logs                                |                             |
|              | <b>≵</b> Download                                      | N < 1 /1 > N C              |
|              | Filename                                               | 🔶 Size 🔶 Last Modified 🔻    |
| ۲            | backup_ACS_2.4.0RC3_r10622_FullVer_2018-12-06.1400.sql | 1.77 MB 12/06/2018 14:00:15 |
|              | backup_ACS_2.4.0RC3_r10622_FullVer_2018-12-05.1835.sql | 1.77 MB 12/05/2018 18:35:10 |
|              |                                                        |                             |
|              | backup_ACS_2.4.0RC3_r10622_FullVer_2018-12-05.1835.sql | 1.77 MB 12/05/2018 18:35:10 |

## Diskten Kopyalama:

ACS sunucunun storage'inde EMS/sql-backup path'ine gidin ardından tüm yedekleme dosyalarını burada göreceksiniz. EMS klasörünün yolunu bulmak için şu belgeyi inceleyebilirsiniz: <u>ACS'nin dosya yöneticisi</u>.

| 📜 « I-Elo - Durchelo en ello > EMS > | sql-backup 🗸 🗸  | ບ Search sql | -backup 🔎 |
|--------------------------------------|-----------------|--------------|-----------|
| Name                                 | Date modified   | Туре         | Size      |
| backup_ACS_2.4.0RC3_r10622_FullVer_2 | 12/05/2018 6:35 | SQL File     | 1,817 KB  |
| backup_ACS_2.4.0RC3_r10622_FullVer_2 | 12/06/2018 2:00 | SQL File     | 1,817 KB  |

## Neden bildirim postası alamıyorum?

Lütfen All\_UserGroup'un Mail sunucusunu **SYSTEM MENU** > **User** > **Mail Server'da** etkinleştirdiğinizden emin olun. Posta sunucusu yapılandırmasının doğru olup olmadığını onaylamak için Send Test Mail'i de kullanabiliriz.

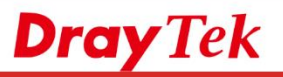

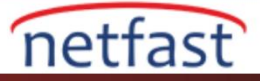

| Dray Tek VigorACS2<br>Search   | 🚰 User >Mail Server        |                              |                                   | 17:26 06/12/2018 | R System Administrater V |   |
|--------------------------------|----------------------------|------------------------------|-----------------------------------|------------------|--------------------------|---|
| oot Network                    | User Group : All_UserGroup | p 🔹                          |                                   |                  |                          | _ |
| .,                             | Send Test Email D Rese     | et To Default                |                                   |                  |                          |   |
| letwork Management             | Enable Server              |                              |                                   |                  |                          |   |
| system                         |                            |                              |                                   |                  |                          |   |
| ser                            | Security                   | TLS                          | •                                 |                  |                          |   |
| Jser Management                | Host                       | 182.50218                    |                                   |                  |                          |   |
| Group Management               | Port                       | 25                           |                                   |                  |                          |   |
| Device Group                   |                            |                              |                                   |                  |                          |   |
| External Authentication Server | Authentication             |                              |                                   |                  |                          |   |
| Function Management            | Username                   | være y 14 avr i@draytek.com  |                                   |                  |                          |   |
| Wholesale Wizard               | Password                   |                              | ۲                                 |                  |                          |   |
| SMS Server                     |                            |                              |                                   |                  |                          |   |
| SNMP Server                    | From email                 | we way of the toodraytek.com |                                   |                  |                          |   |
| bout                           | Subject                    | VigorACS O Alarm Leve        | I S MAC Address S Alarm Message S |                  |                          |   |
|                                | Alarm Level                | Critical                     | Major                             |                  | 🖺 Save                   |   |
|                                |                            |                              |                                   |                  |                          |   |
|                                |                            |                              |                                   |                  |                          |   |